# How to Setup your iPhone with Integral's Mail Server

Enclosed are instructions on how to setup your iPhone on icmailbox.com.

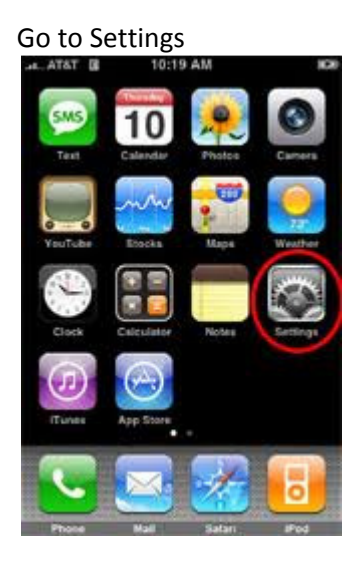

## Select Mail, Contacts, Calendars

| 🚛 voda AU 🔶 | 12:10             | 99% 🏎 |
|-------------|-------------------|-------|
|             | Settings          |       |
| Brightn     | ess               | >     |
| Wallpap     | ber               | >     |
| General     | L.                | >     |
| Mail, Co    | ontacts, Calendar | s >)  |
| S Phone     |                   | >     |

## Select Add Account

|                            |              | 21         |    |
|----------------------------|--------------|------------|----|
| Settings Mall,             | Contac       | ts, Calen  | d. |
| Accounts                   |              |            |    |
|                            |              |            | >  |
| Mail                       |              |            | 1  |
| .Mac<br>Mail, Contacts, Ca | lendars, Box | okmarks    | >  |
| Add Account                | 2            |            | >  |
|                            | /            |            |    |
| Mail                       |              |            |    |
| Show                       | 50 Recen     | t Messages | >  |
| Preview                    |              | 2 Lines    | >  |
| Minimum For                | nt Size      | Medium     | >  |
| Show To/Co                 | abel         | 05         | -  |

Select Other on the screen below

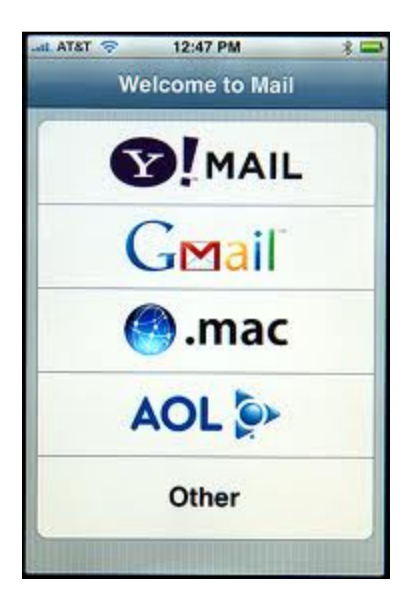

#### Select Add Mail Account

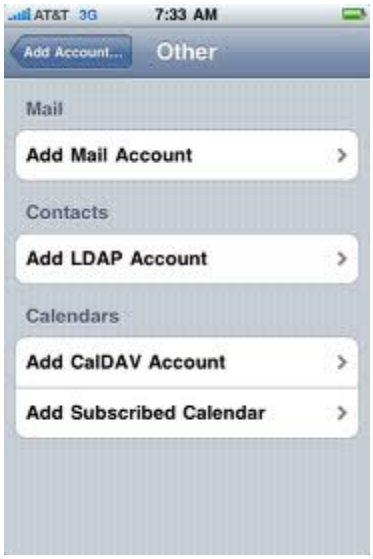

## Enter your name, email account, and password

| Cancel New Account New |                  |  |
|------------------------|------------------|--|
| Name                   | John Appleseed   |  |
| Address                | example@me.com   |  |
| Password               | Requirea         |  |
| Description            | My Email Account |  |

# Choose **POP** instead of IMAP so POP is Blue

| AL ATET    | 9:52 AM          |             | 0 🚍  |
|------------|------------------|-------------|------|
| IMAP       | account verifica | tion failed | i i  |
| Cancel     | New Accou        | unt         | Save |
|            | •                | POP         |      |
| Name       | Name             |             |      |
| Address    | NetID@bs         | ockport     | .edu |
| Descriptio | n Brockpor       | t Email     |      |
| 10         |                  |             |      |

### **Incoming Mail Server**

| .atl AT&T 3G | 5:14 PM            | 100%   |
|--------------|--------------------|--------|
| Veritying    | POP account inform | nation |
| N            | ew Account         | Save   |
| Cocomputer   | nomosone toot.     | com    |
| Incoming N   | lali Server        |        |
| Host Name    | mail.test.com      |        |
| User Name    | newuser@test.      | com    |
| Password     |                    |        |
| Outgoing N   | lali Server        |        |
| Host Name    | mail.test.com      |        |
| User Name    | newuser@test.      | com    |
| Password     | *****              |        |

Enter the following Information: Incoming Mail Server Host name – icmailbox.com Username: <u>emailaddress@youremaildomain.com</u> Password

Outgoing Mail Server Host name – icmailbox.com Username: <u>emailaddress@youremaildomain.com</u> Password

Click SAVE

The phone will then start Verifying the information you entered.

Your phone will tell you it cannot connect using SSL, do you want to continue to try setting up the account without SSL, respond YES.

| 📶 AT&T M-Cell 🗢 5:25 PM 88% 📼                                   | ŀ |
|-----------------------------------------------------------------|---|
| Verifying                                                       |   |
| Description Icmailbox                                           |   |
| Incoming Mail Server                                            |   |
| Host Name icmailbox.com                                         |   |
| Do you want to try setting up the<br>Passwcaccount without SSL? |   |
| Host Name icmailbox.com                                         |   |
| User Name skwok@icmailbox.com                                   |   |
| Password                                                        |   |
|                                                                 |   |

Next, In the Mail Contacts Calendars, select the Email Account you just created, "icmailbox"

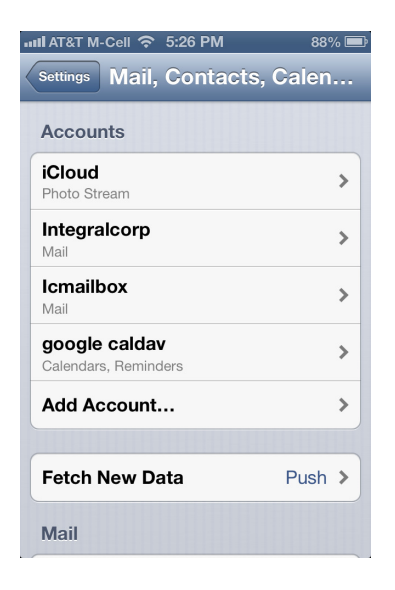

Under Outgoing Mail Server is SMTP icmailbox.com, click on the icmailbox.com

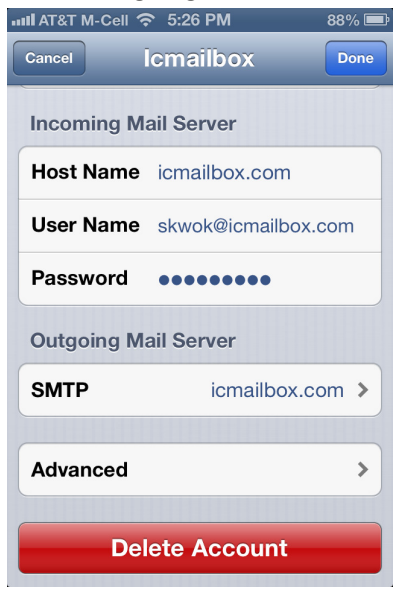

Click on the "ON" text next to Primary Server icmailbox.com

| աl AT&T M-Cell 🗢 5:26 PM | 88% 🚍 |
|--------------------------|-------|
| Icmailbox SMTP           |       |
| Primary Server           |       |
| icmailbox.com            | On 👂  |
| Other SMTP Servers       |       |
| icmailbox.com            | Off > |
| icmailbox.com            | Off > |
| icmailbox.com            | Off > |
| icmailbox.com            | Off > |
| smtp.imagesinc.net       | Off > |
| Add Server               | >     |
|                          |       |

Make sure the Server Port at the bottom is set to 587 and not 25, then click Done

| IIII AT&T M-Cell 🥱 | 🕞 5:27 PM 88% 🚍     |
|--------------------|---------------------|
| Cancel icn         | nailbox.com Done    |
| Server             |                     |
| Outgoing Ma        | ail Server          |
| Host Name          | icmailbox.com       |
| User Name          | skwok@icmailbox.com |
| Password           | •••••               |
| Use SSL            | OFF                 |
| Authenticati       | ion Password >      |
| Server Port        | 587                 |
|                    |                     |

Some email services such as ATT and Comcast may block you from sending email on Server Port 25 as part of their anti-spam defenses. By changing it to 587 you have a much better chance of sending emails troublefree.